## JUMP SHOT ご利用ガイド

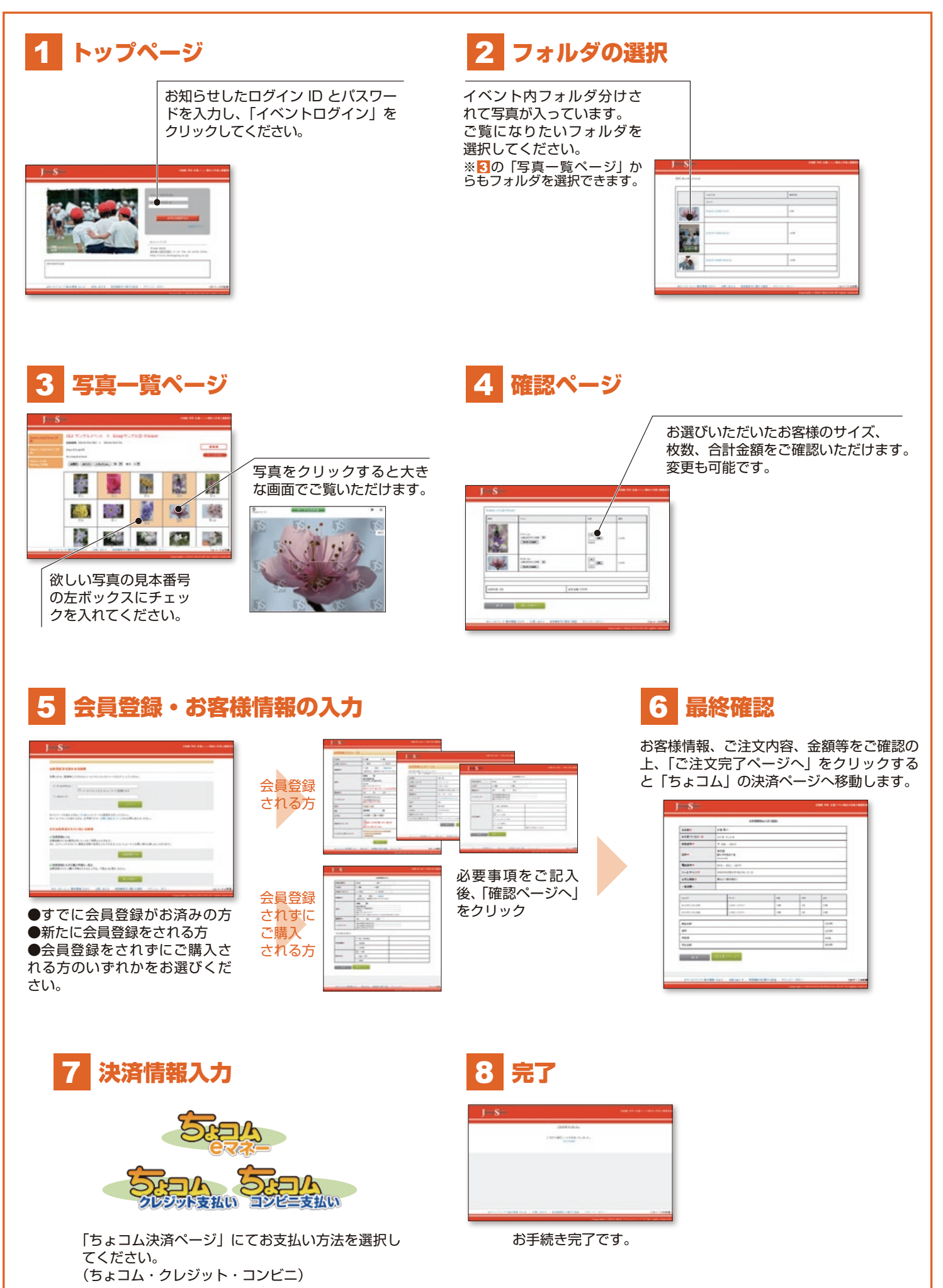